# Stravovací systém CardPay

Používateľská príručka

# Obsah

| 1.  | Prihlásenie sa do systému                                    | 1 |
|-----|--------------------------------------------------------------|---|
| 1   | .1 Inicializačné prístupové údaje pre študentov              | 2 |
| 1   | .2 Inicializačné prístupové údaje pre zamestnancov           | 2 |
| 1   | .3 Inicializačné prístupové údaje pre ostatných používateľov | 2 |
| 2.  | Jedálny lístok                                               | 2 |
| 3.  | Prehľad objednávok                                           | 3 |
| 4.  | Burza objednávok                                             | 3 |
| 5.  | História                                                     | 3 |
| 6.  | Detailná história účtu                                       | 4 |
| 7.  | Zmena hesla                                                  | 4 |
| 8.  | Nastavenia                                                   | 4 |
| 9.  | Objednávanie priateľom                                       | 5 |
| 10. | Odhlásenie sa zo systému                                     | 5 |
|     |                                                              |   |

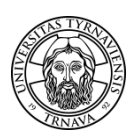

## 1. Prihlásenie sa do systému

Používatelia sa prihlasujú do systému z ponuky v ľavom menu po kliknutí na položku Prihlásiť.

| Stravov<br>CARDP<br>Trnavskej u                                                        | /ací syst<br>AY<br>miverzity v Tri | ém                                                                                                    |
|----------------------------------------------------------------------------------------|------------------------------------|----------------------------------------------------------------------------------------------------|
| INTRANETOVÉ OBJEDNÁVANIE STRAVY                                                        | Obed 1 - Ol<br>Jedlo 1 a J         | bed 7 možné objednať na výdajne HV a PDF<br>edlo 2 sa dá objednať len na výdajňu PF                          |
| Jedálny lístok                                                                         | Jedálny                            | / listok                                                                                                    |
| Prehľad objednávok                                                                     | Dnes 2 fe                          | ibruára 2012                                                                                                 |
| <ul> <li>Burza objednávok</li> <li>História</li> <li>Detailná bistória účtu</li> </ul> | Obed 1                             | Polievka: Frankfurtská/0,35l/cl<br>1 Bravčový rezeň belehradský/rajčiny,paprika<br>tarhoňa/190g/, nápoj/0,2( |
| <ul> <li>Zmena hesla</li> <li>Nastavenia</li> </ul>                                    | Obed 2                             | 2 Polievka: Frankfurtská/0,35l/cl<br>2 Hrachová kaša s klobásou/250g - 1k<br>chlieb/100g/, nápoj/0,20        |
| <ul> <li>Objednávanie priateľom</li> <li>Prihlásiť</li> </ul>                          | Obed 3                             | Polievka: Frankfurtská/0,35l/cl<br>3 Šalát Pionier /300g/kur.mäso,cest.,zele<br>cereálne pečivo, nápoj/0,2   |
|                                                                                        | 01.15                              | <ul> <li>Bravčový rezeň belehradský/rajčiny.paprika</li> </ul>                                               |

Je potrebné vyplniť meno a heslo. Po prvom prihlásení si, prosím, zmeňte inicializačné heslo.

| Prihlásenie používateľa |         |        |  |  |
|-------------------------|---------|--------|--|--|
| Meno                    |         |        |  |  |
| Heslo                   |         |        |  |  |
| Pr                      | ihlásiť | Zrušiť |  |  |

Po prihlásení sa do systému sa sprístupní celé ľavé menu:

| Jedálny lístok         |
|------------------------|
| Prehľad objednávok     |
| Burza objednávok       |
| História               |
| Detailná história účtu |
| Zmena hesla            |
| Nastavenia             |
| Objednávanie priateľom |
| Odhlásiť               |
|                        |

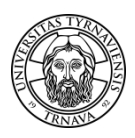

#### 1.1 Inicializačné prístupové údaje pre študentov

**Pre študentov denného štúdia** sa prístup zriaďuje automaticky na druhý deň po zápise na štúdium, zrušuje sa na druhý deň po ukončení štúdia.

Meno: s + 10- alebo 17-miestne číslo karty, napr. s1234567890 Inicializačné heslo: rodné číslo študenta bez lomky

#### 1.2 Inicializačné prístupové údaje pre zamestnancov

**Pre zamestnancov univerzity** s viac než 50 % pracovným úväzkom zabezpečuje prístup Centrum informačných systémov TU podľa potreby. Je potrebné mať vyhotovený preukaz zamestnanca univerzity, resp. ITIC a uzavretú *dohodu o zrážkach zo mzdy za odobratú stravu*.

Meno: z + 10- alebo 17-miestne číslo karty, napr. z1234567890 Inicializačné heslo: rodné číslo zamestnanca bez lomky

#### 1.3 Inicializačné prístupové údaje pre ostatných používateľov

**Pre cudzích návštevníkov** sa prístupy vyhotovujú podľa potreby. Je potrebné dať si vyhotoviť preukaz používateľa a navštíviť Centrum informačných systémov TU, kde mu budú **oznámené prístupové údaje**.

## 2. Jedálny lístok

Jedálny lístok\_ umožňuje po prihlásení sa do systému **objednať jedlo** na konkrétny deň a výdajňu:

| Obed 1 - Ob<br>Jedlo 1 a Je | bed 1 - Obed 7 možné objednať na výdajne HV a PDF<br>dlo 1 a Jedlo 2 sa dá objednať len na výdajňu PF                                                                         |                     |  |  |  |  |
|-----------------------------|----------------------------------------------------------------------------------------------------|---------------------|--|--|--|--|
| Jedálny                     | y listok                                                                                                    |                     |  |  |  |  |
| Jedáleň                     |                                                                                                    | HV - Hornopotočná 🚽 |  |  |  |  |
| Zajtra 8. fe                | februára 2012                                                                                                    |                     |  |  |  |  |
| Obed 1                      | Polievka: Kuracia s krupicovými haluškami/0,351/<br>Salašnicka pochútka/64-160g (1,05 Eur)<br>zemiaky/260g/, šalát z krylej kapusty s cibul/kou/100g/, nápoj/0,201/           | Objednať            |  |  |  |  |
| Obed 2                      | Polievka: Kuracia s Kurgovými haluškam/0,35//           2         Rizoto z bravčového mása/320g/ (0,98 Eur)           šaláť z kyslej kaputyly s cibul/kou/100g/, nápo/(0,20// | Objednať            |  |  |  |  |
| Obed 3                      | Polievka: Kuracia s krupicovými haluškami/0,35l/<br>3 Osie hniezda /2009/ (0,9 Eur)<br>nápoj/0,20//                                                                           | Objednať            |  |  |  |  |

Cena jedla je platná pre tú - ktorú kategóriu stravníka a riadi sa pravidlami, ktoré **stanovuje Prevádzka ŠJ** - napr. zamestnanec si za dotovanú cenu môže na jeden deň objednať max. 2 jedlá, a pod.

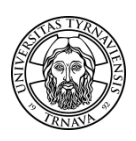

## 3. Prehľad objednávok

Prehľad objednávok umožňuje používateľovi zobraziť **prehľad objednaných jedál, zrušiť objednávku na nasledujúce dni a vložiť objednané jedlo na aktuálny deň do burzy**. Zrušenie objednávky je spravidla možné do 14:00 hod. predchádzajúceho pracovného dňa.

| Prehľad objednávok         |                                                                                                    |                   |  |  |  |
|----------------------------|----------------------------------------------------------------------------------------------------|-------------------|--|--|--|
| Dnes 8. februára 2012      |                                                                                                    |                   |  |  |  |
| Obed 5 5 HV - Hornopotočná | Salašnícka pochúťka/64-160g/ ( <b>0,9 Eur</b> )<br>zemiaky/260g/, šalát z kyslej kapusty s cibuľkou/100g/, nápoj/0,20l/ | Vložiť do burzy   |  |  |  |
| Zajtra 9. februára 2012    |                                                                                                    |                   |  |  |  |
| Obed 6 HV - Hornopotočná   | Francúzske zemiaky/360g/ ( <b>0,82 Eur</b> )<br>uhorka/50g/, nápoj/0,20l/                                               | Zrušiť objednávku |  |  |  |
| piatok 10. februára 2012   |                                                                                                    |                   |  |  |  |
| Obed 2 2 HV - Hornopotočná | Polievka: Šampiňónová kyslá/0,35//chlieb 50g/<br>Palacinky s dženom a orecharni (4ks/ (0,98 Eur)<br>nápo/?0.20//        | Zrušiť objednávku |  |  |  |
| pondelok 13. februára 2012 |                                                                                                    |                   |  |  |  |

## 4. Burza objednávok

V prípade, ak stravník nemá objednaný obed na aktuálny deň, je možné prevziať jedlo z burzy, pokiaľ do nej iný stravník jedlo vložil:

| Burza objednávok |                     |
|------------------|---------------------|
| Jedáleň          | HV - Hornopotočná 👻 |
|                  |                     |
|                  |                     |
|                  |                     |

### 5. História

História umožňuje zobraziť históriu objednaných jedál za sledované obdobie:

| História objednávok za obdobie : | Tebruár 2012 🔹 |                    | Celkom : 13 položek |
|----------------------------------|----------------|--------------------|---------------------|
| Dátum                            | Jedlo          | Jedáleň            | Odobrané            |
| 1. 2. 2012                       | Obed 6 č.6     | HV - Hornopotočná  | Áno                 |
| 2. 2. 2012                       | Obed 1 č.1     | HV - Hornopotočná  | Áno                 |
| 3. 2. 2012                       | Obed 1 č.1     | HV - Hornopotočná  | Áno                 |
| 6. 2. 2012                       | Obed 3 č.3     | HV - Hornopotočná  | Áno                 |
| 7. 2. 2012                       | Obed 1 č.1     | HV - Hornopotočná  | Áno                 |
| 8. 2. 2012                       | Obed 5 č.5     | HV - Hornopotočná  | Nie                 |
| 9. 2. 2012                       | Obed 6 č.6     | HV - Hornopotočná  | Nie                 |
| 10. 2. 2012                      | Obed 2 č.2     | HV - Hornopotočná  | Nie                 |
| 13. 2. 2012                      | Obed 1 č.1     | HV - Hornopotočná  | Nie                 |
| 44 0 0040                        | 01-14-14       | LIV Llassanta Xará | NGa                 |

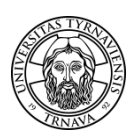

## 6. Detailná história účtu

Detailná história účtu popisuje detailnú históriu účtu za zvolené obdobie:

| Detailná h  | istória účtu |                                                                  |          |        |          |                |           |               |
|-------------|--------------|------------------------------------------------------------------|----------|--------|----------|----------------|-----------|---------------|
| Obdobie fel | oruár 2012   |                                                                  |          |        |          |                |           |               |
| Dátum       | Typ          |                                                                  | Cena Po  | Počet  | Celkom   | Pohyby na účte |           | - Podrobnosti |
| Dutum       | קעי          |                                                                  |          | 1 0000 | Ocintoni | Vklady         | Výbery    |               |
| 1. 2. 2012  | Objednávka   | Mexická fazuľa/hustý prívarok/250g/                              | 0,82 Eur | 1      | 0,82 Eur |                | 0,82 Eur  |               |
| 2. 2. 2012  | Objednávka   | Bravčový rezeň belehradský/rajčiny,paprika/63-150g/              | 1,05 Eur | 1      | 1,05 Eur |                | 1,05 Eur  |               |
| 3. 2. 2012  | Objednávka   | Kuracie rizoto Rím /kur.prsia, brokolica, hrášok, syr Niva/330g/ | 1,05 Eur | 1      | 1,05 Eur |                | 1,05 Eur  |               |
| 6. 2. 2012  | Objednávka   | Závin makový/300g/                                               | 0,90 Eur | 1      | 0,90 Eur |                | 0,90 Eur  |               |
| 7. 2. 2012  | Objednávka   | Kuracie stehná pečené na masle/158-120g/                         | 1,05 Eur | 1      | 1,05 Eur |                | 1,05 Eur  |               |
| 8. 2. 2012  | Objednávka   | Salašnícka pochúťka/64-160g/                                     | 0,90 Eur | 1      | 0,90 Eur |                | 0,90 Eur  |               |
| 9. 2. 2012  | Objednávka   | Francúzske zemiaky/360g/                                         | 0,82 Eur | 1      | 0,82 Eur |                | 0,82 Eur  |               |
| 10. 2. 2012 | Objednávka   | Palacinky s džemom a orechami /4ks/                              | 0,98 Eur | 1      | 0,98 Eur |                | 0,98 Eur  |               |
| 13. 2. 2012 | Objednávka   | Mexický guláš/64-140g/                                           | 1,05 Eur | 1      | 1,05 Eur |                | 1,05 Eur  |               |
| 14. 2. 2012 | Objednávka   | Kurča pečené na kyslej kapuste/158-150g/                         | 1,05 Eur | 1      | 1,05 Eur |                | 1,05 Eur  |               |
| 15. 2. 2012 | Objednávka   | Vyprážaný kurací rezeň v cestíčku /120g/                         | 1,05 Eur | 1      | 1,05 Eur |                | 1,05 Eur  |               |
| 16. 2. 2012 | Objednávka   | Moravský vrabec, dusená kapusta/64-200g/                         | 0,90 Eur | 1      | 0,90 Eur |                | 0,90 Eur  |               |
| 17. 2. 2012 | Objednávka   | Koložvárska kapusta /400g/                                       | 0,90 Eur | 1      | 0,90 Eur |                | 0,90 Eur  |               |
| Celkom      |              |                                                                  |          | 13     |          | 0.00 Eur       | 12.52 Eur |               |

### 7. Zmena hesla

Zmena hesla umožňuje zmeniť heslo. Pri zmene je potrebné zadať staré heslo, 2x nové a potvrdiť kliknutím na tlačidlo *Uložiť*:

| Zmena hesla      |        |
|------------------|--------|
| Staré heslo      | •••••  |
| Nové heslo       |        |
| Potvrdenie hesla |        |
| Uložiť           | Zrušiť |

### 8. Nastavenia

Umožňujú používateľovi **zmeniť svoju predvolenú jedáleň a pridať poverené osoby** pre prístup k svojim objednávkam:

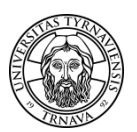

| Používateľské nastavenie systému                                                                                                    |
|----------------------------------------------------------------------------------------------------|
|                                                                                                    |
| Nastavenie systému                                                                                                    |
| Predvolená jedáleň HV - Homopotočná 🔻                                                                                                    |
| Definovanie prístupových práv k Vašemu účtu                                                                                                    |
| Zoznam ľudí s povolením pre prístup k Vašim objednávkam                                                                                                    |
| K Vašemu účtu nebolo zatiaľ nikomu pridelené povolenie pre modifikáciu objednávok                                                                                                    |
| Pridať poverenú osobu                                                                                                    |
| Tu môžete pridať povolenie pre prístup k Vašim objednávkam<br>Postup pro pridani oprávnění k vašemu účtu:<br>Do vyhladávacieho pola zadajte meno osoby, ktorej chcete prideliť právo pre prístup k Vašim objednávkam, stlačte tlačidlo "Hľadat".– V zozname nájdených osôb sa zobrazia všetci ľudia zodpovedajúci Vašemu<br>výberovému kritériu.<br>Pre pridanie práva vybranej osobe stlačte tlačidlo "Pridať povolenie" na riadku s menom vybraného užívateľa. |
| Vyhľadať osobu<br>Priezviško (meno)<br>Hľadať                                                                                                    |

## 9. Objednávanie priateľom

Objednávanie priateľom umožňuje používateľovi systému **prihlásiť sa k účtu osoby**, ktorá mu poskytla na to oprávnenie, **a objednať jej jedlo** na nasledujúce dni.

Prihlásenie k cudziemu účtu Zoznam ľudí ku ktorých účtom máte povolení prístup Žudia uvedený v tomto zozname Vám poskytli povolenie pre prístup k svojim účtom. Pre prihlásenie k účtu vybranej osoby stlačte tlačidlo "Prihlásiť k účtu" na príslušnom riadku.

# 10. Odhlásenie sa zo systému

Tlačidlo Odhlásiť slúži pre odhlásenie sa zo systému po skončení práce používateľa.

Aktualizácia dokumentu: 11. 7. 2012